## Kindergarten Report Card Printing by Teacher

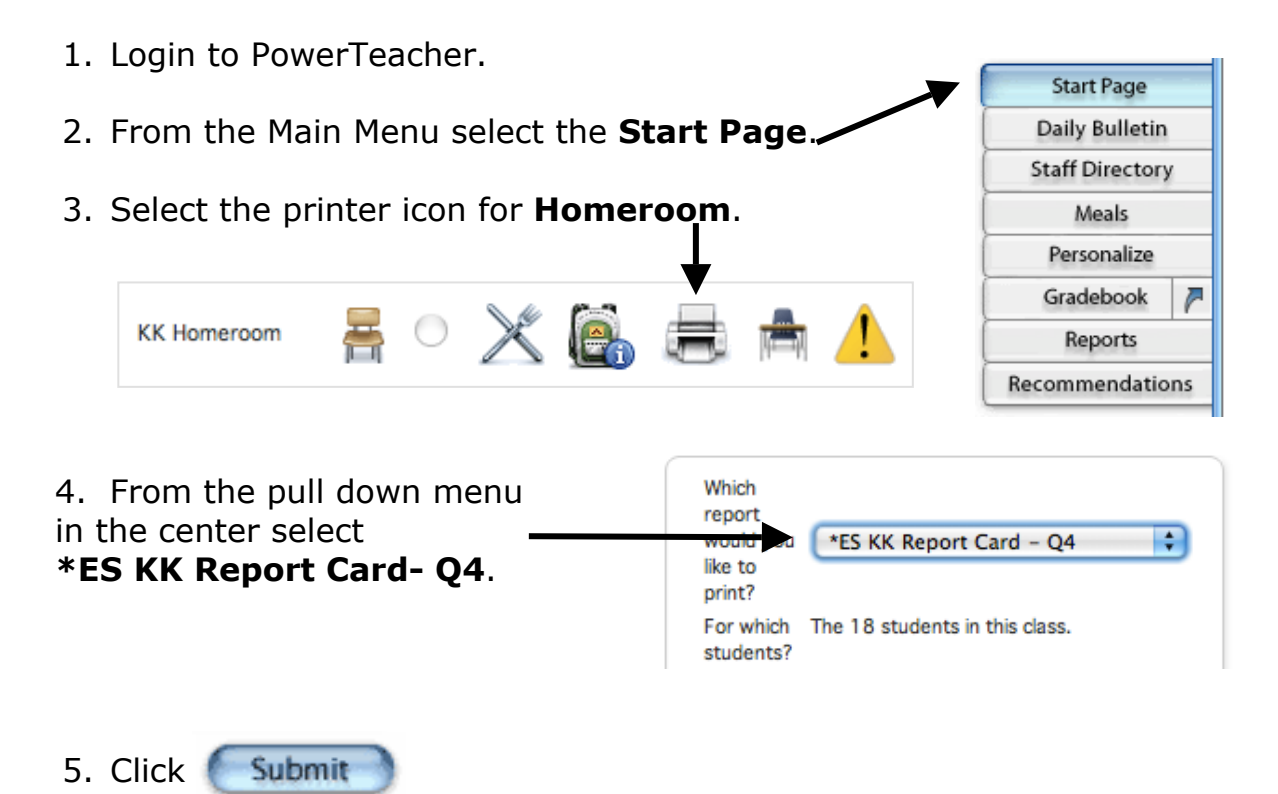

- 6. The reports will be sent to the **Report Queue** for processing.
- In the Report Queue, the name of the report will display under the Job Name column. The Status will show the date and time you specified. Click Refresh to check the current status of the report.
- 8. When **Completed** appears under the **Status** column, click on the word **View** to see/print the report.

| Report Queue - My Jobs Refresh |                           |                    |                    |                |  |  |
|--------------------------------|---------------------------|--------------------|--------------------|----------------|--|--|
| Created                        | Job Name                  | Started            | Ended              | Status         |  |  |
| 08/20/2008                     | Bon Lin MS Interim Report | 08/20/2008 1:59 PM | 08/20/2008 1:59 PM | Completed View |  |  |
|                                |                           |                    |                    | $\bigcirc$     |  |  |

9. Choose **Save File** and **OK**.

| 0 🔿 🔴                                | Opening ES_KK_Report_CardQ4.pdf                                                                          |  |  |  |
|--------------------------------------|----------------------------------------------------------------------------------------------------|--|--|--|
| You have o                           | chosen to open                                                                                           |  |  |  |
| 🔁 ES_KK_F                            | Report_CardQ4.pdf                                                                                        |  |  |  |
| which is a: Portable Document Format |                                                                                                    |  |  |  |
| from: ht                             | ttp://pstest.scsk12.org:8080                                                                             |  |  |  |
| What sho                             | uld Firefox do with this file?                                                                           |  |  |  |
| Open<br>Save                         | with Adobe Acrobat Professional (default) 🛟<br>File<br>is automatically for files like this from now on. |  |  |  |
|                                      | Cancel                                                                                                   |  |  |  |

- 10. If you leave the **Report Queue** to do something else while the report is processing, you may return to the **Queue** by clicking on the piece of tablet paper next to the **Logout** button in the upper right corner of your screen.
- 11. Navigate to the location to which you saved the file to open and/or print.